# 상품 복사 등록

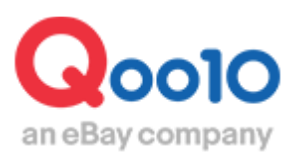

Update 2021-10

## 목차

| ■ 상품 복사 등록 어디서 가능한가요? | <u>3</u> |
|-----------------------|----------|
| 1.등록 완료된 상품 데이터 검색    | 4        |
| 2.상품 복사 등록            | 6        |

## 상품 복사 등록

· 이미 등록 완료된 상품정보를 복사하여, 간단하게 상품을 등록할 수 있습니다.

동일 상품을 프로모션 할때마다 다른 상품번호로 관리하고 싶을 경우(공동구매용 상품페이지, 타임세일용 상품페이지를 나누고 싶을 때 등), 시리즈가 같고 상품사진만 변경하여 상품 등록을 하고 싶을 경우 등, 상품 복사 등록을 하면 간단하게 상품 페이지를 작성할 수가 있습니다.

### 어디서 가능한가요?

J·QSM 로그인 <u>https://qsm.qoo10.jp/GMKT.INC.GSM.Web/Login.aspx</u>

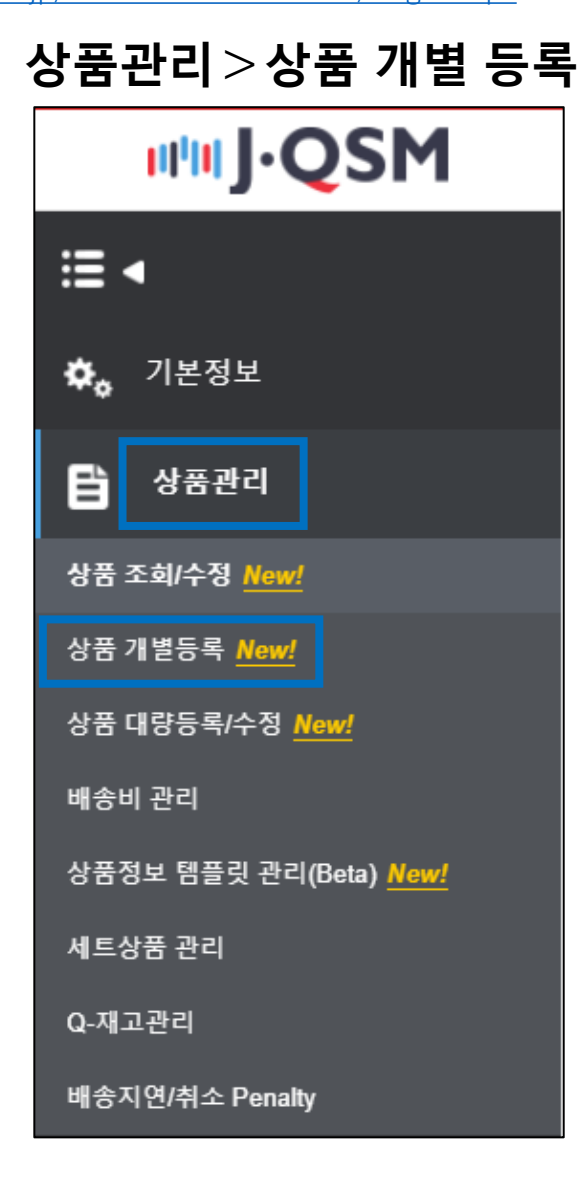

# 상품 복사 등록

• 기등록 완료 상품의 데이터를 활용하여 새 상품을 복사 등록하는 방법입니다.

1. 등록 완료된 상품 데이터 검색

상품등록 페이지에서 [기존 상품을 복사]의 우측 하단 버튼을 클릭하여 엽니다. 과거의 등록한 상품 리스트의 [선택]을 클릭하거나, 또는 [직접검색]에서 특정상품의 정보를 복사할 수 있습니다.

| 상품등록 • 필수항목                                         |    |
|-----------------------------------------------------|----|
| ■ e티켓 상품등록 바로가기 ● 온라인서비스 상품등록 바로가기                  |    |
| <b>임시저장 불러오기</b> (0건) / 보관주기: 7일                    |    |
| 기존상품 복사하기 (최근 등록:<br>[건직접검색                         |    |
| TEST<br>여성북 > 상의 > 티셔츠<br>최조저장담:2021-08-20 14-23:17 | 선택 |

[직접검색]을 클릭하면 이하의 팝업이 표시되므로 검색조건을 설정하고, 복사 등록할 상품을 검색할 수 있습니다.

| 상품 검색 | 벽            |      |         |         |        |         |                     |      |
|-------|--------------|------|---------|---------|--------|---------|---------------------|------|
| 카테고리  | == 대분류 선택 == | ~    | == 중분   | -류 선택 = | -      | == 소법   | 분류 선택 ==            | ~    |
| 판매상태  | □ 전체 □ 승인대기  | [] 판 | 매중      | 판매중(퓓   | 절) 🗌 판 | 매중지(판매지 | <sup>i</sup> ) 🗌 판마 | 종료   |
| 검색어   | 선택안함         | -    | 검색조건    |         |        |         |                     |      |
| 기간    | 상품등록일        | ~    | 어제      | 오늘      | 1주일전   | 1개월전    | 3개월전                | 6개월전 |
|       |              |      | 시작일     |         |        | 판매종료    | 일                   |      |
|       |              |      | 2021/07 | 7/15    |        | ~ 2021/ | 10/15               | ±±   |
|       |              |      |         |         |        |         |                     |      |
|       |              |      | 초기화     |         | 건색     |         |                     |      |

①카테고리 · · 등록한 상품의 카테고리

②판매상태 · · 상품의 거래상태

❸검색 키워드 · · 상품명, 상품번호, 판매자상품코드, 브랜드명, 브랜드코드, 배송비 코드 등으로 선택

④기간 · · 상품의 등록일 기준

## 1. 등록완료된 상품 데이터 검색

#### 검색조건을 설정하여 [검색]을 클릭하면, 아래 검색결과에 상품 리스트가 표시됩니다. 복사할 상품의 [선택]을 클릭합니다.

| 카테고리                             | == 대분류 선택 ==                     | - | == 중t  | 블류 선택 = | = •     | == 소분   | 른류 선택 == | *    |
|----------------------------------|----------------------------------|---|--------|---------|---------|---------|----------|------|
| 판매상태                             | □ 전체 □ 승인대기                      | 판 | 배중 🗌   | 판매중(품   | ·절) 🗌 판 | 매중지(판매지 | ) 🗌 판매   | 종료   |
| 검색어                              | 선택안함                             | * | 검색조건   | 을 선택한   | 후 입력해 주 | 세요.     |          | i,   |
| 기간                               | 상품등록일                            | - | 어제     | 오늘      | 1주일전    | 1개월전    | 3개월전     | 6개월전 |
|                                  |                                  |   | 시작일    |         |         | 판매종료    | 일        |      |
|                                  |                                  |   | 2021/0 | 7/15    |         | ~ 2021/ | 10/15    | +++  |
|                                  |                                  |   |        |         |         |         |          |      |
|                                  |                                  |   | 초기화    |         | 검색      |         |          |      |
| 검색결과: 1                          | 건                                |   |        |         |         |         |          |      |
| <b>TEST</b><br>여성복 > 상<br>최초저장일: | ·의 > 티셔즈<br>:2021-08-20 14:23:17 |   |        |         |         |         |          | 선택   |

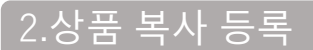

#### 상품명 등을 수정하여 등록할 경우, 각 항목에서 직접 수정합니다.

| 상품명 • ⑦                 |               |
|-------------------------|---------------|
| TEST                    | <b>4</b> / 50 |
| ⊘ Qoo10 가이드에 맞는 상품명입니다. |               |
| 홍보문구 사용안함               |               |
| テスト商品です。                | 8 / 20        |

#### 판매자 코드를 등록한 상품의 경우, 동일한 판매자 코드를 사용하여 복사등록 할 수 없으므로 새 판매자 코드를 입력합니다.

| 판매자상품코  | <b>E</b> (7)   |
|---------|----------------|
| 판매자 관리용 | 상품코드를 입력해 주세요. |
|         |                |

#### [판매가격]과 [상품수량]에, 판매가격과 상품의 재고수를 입력합니다.

| 판매가격(円) • 🕡 | 판매가격 (円)             | 공급원가 (円) |   | 수수료 (VAT 별도) |   |
|-------------|----------------------|----------|---|--------------|---|
|             | 최대 999,999,999 円     |          | 円 | 10           | % |
|             | ① 판매가격을 입력해 주세요.     |          |   |              |   |
| 참고가격 (円) 🕧  | 최대 999,999,999 円     |          |   |              |   |
| 재고수량 • ⑦    | 최대 999,999,999 개     |          |   |              |   |
|             | ① 재고수량은 최소 1개 이상 입력하 | H 주세요.   |   |              |   |

#### 각 항목 입력이 완료되면, 화면 우측 하단 [등록하기] 버튼을 클릭합니다. ※필수입력(12/12)가 전부 입력되어 있는지, 반드시 확인을 해줍니다.

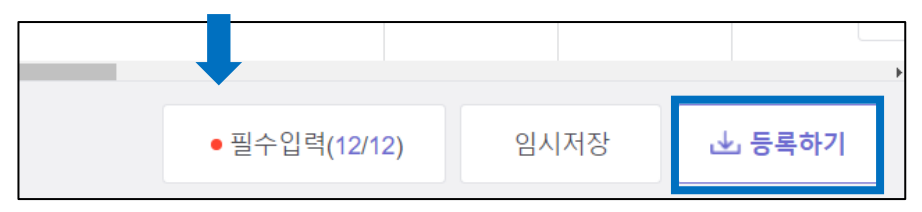

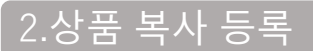

최종 확인 팝업이 표시되면, 확인 후 [등록하기] 버튼을 클릭합니다.

| 상품 노출 정보와 가격을 X<br>최종 확인해 주세요.                                               |
|------------------------------------------------------------------------------|
| 상품 노출 정보<br>모바일 목록 페이지/iPhone 8, 1열 전시 기준 예시                                 |
| TEST 조건부무료                                                                   |
| <b>2,222円</b> 2,222円<br>● 0 ☆ 0 ⊜ 0                                          |
| <b>공급원가 (円)</b><br>기타 수수료 차감 등으로 인해 실제 정산금액은 다를 수 있습니<br>다.                  |
| 판매가격 2,222円<br>공급원가(円) 2,000円(수수료10%적용)<br>정산예정금액 2,000円(할인 및 Q-포인트 차감 후 금액) |
| 상품을 등록하시겠습니까?                                                                |
| 취소하기 <b>등록하기</b>                                                             |

아래와 같이 상품 등록 완료 팝업이 표시되면 등록이 완료된 것입니다. 등록한 상품은 JQSM > 상품관리 > 상품조회/수정 메뉴에서 확인할 수 있습니다.

|                                                                              | TEST                    |
|------------------------------------------------------------------------------|-------------------------|
| 상                                                                            | 품조회                     |
| 방금 등록한 상품을 효과적으로 노출할                                                         | 수 있는 🛛 🤉 및              |
| Q0010 우선 왕고 영품을 조개합니다.                                                       | セール ランキング ビューティー ファッション |
| 파워랭크업<br>하루 100엔, 클릭 한번으로 상품 리스트 상단                                          | 게재!                     |
| <ul> <li>파워랭크업은 저렴한 비용으로 상품을 검색-</li> <li>에 노출시키도록 하는 프로모션 방법입니다.</li> </ul> | 결과 상위                   |
| ·파워랭크업 설정시, 검색 결과 및 카테고리퍼<br>서 일반상품보다 상단에 상품이 노출됩니다.<br>정 시, 1일 56엔)         | 1(이지에<br>(90일 설         |
| · 한번에 여러가지 상품에 간편하게 설정할 수<br>기간 선택 및 연장이 자유롭습니다.                             | 있으며,                    |
| 신청하기                                                                         |                         |

추가로 궁금하신 사항이 있다면, 아래 경로를 통해 문의 부탁 드립니다. 문의처 : <u>Qoo10에 문의하기</u> > 카테고리 [JQSM조작] > [상품·배송비 관리]